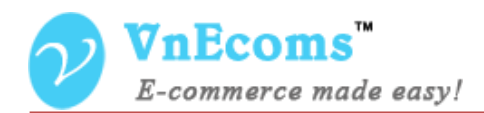

# **Vendor Categories**

# **USER MANUAL VER. 1.0.0**

© 2014 www.vnecoms.com. All Rights Reserved..

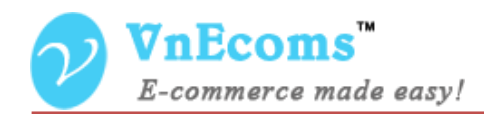

#### **Table of Contents**

| I.   | Overview                 | 3  |
|------|--------------------------|----|
| II.  | Vendor Manage Categories | .3 |
| III. | Vendor Category Page     | 5  |
| IV.  | Support.                 | 6  |

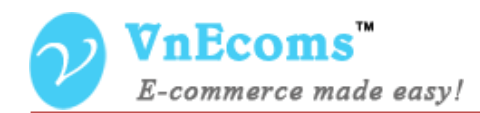

#### I. Overview.

Vendor Category plug-in allows vendor to manage and display products by categories. This will help the customer find products much easier.

#### II. Vendor Manage Categories

From vendor cpanel go to menu Catalog -> Manage Categories.

| 👘 Vr          | nEcoms                    | s Vendor P                      | anel              |                  | 👗 My Account | 🔤 Messages 👻 | o Configurat | ion 🛧 Logout |            |            |
|---------------|---------------------------|---------------------------------|-------------------|------------------|--------------|--------------|--------------|--------------|------------|------------|
| 🏫 Dashb       | oard <mark>,,, </mark> Sa | ales 🎁 Catalog                  | 🔶 Credit          | Advanced Faq     | News         |              |              |              |            |            |
| Home > Catego | Catalog > M               | Manage Manage Pro<br>Manage Cat | ducts<br>legories |                  |              |              |              |              | • New (    | Category   |
|               | Rese                      |                                 |                   |                  |              |              |              |              | set Filter | Search     |
| Select All    | Unselect All              | Select Visible   Uns            | select Visible    | 0 items selected |              |              |              | Actions      | •          | Submit     |
|               | Category ID               | Name                            |                   |                  |              |              |              |              | Is Active  | Sort order |
| Any 🗸         |                           |                                 |                   |                  |              |              |              |              |            |            |
|               | 1                         | Electronics                     |                   |                  |              |              |              |              | Yes        | 1          |
|               | 3                         | Cellphones                      |                   |                  |              |              |              |              | Yes        | 0          |
|               | 4                         | Cameras                         |                   |                  |              |              |              |              | Yes        | 2          |
|               | 5                         | Computers                       |                   |                  |              |              |              |              | Yes        | 3          |
|               | 2                         | Books & Music                   |                   |                  |              |              |              |              | Yes        | 2          |
|               | 6                         | Funiture                        |                   |                  |              |              |              |              | Yes        | 3          |
|               | 7                         | Living Room                     |                   |                  |              |              |              |              | Yes        | 1          |
|               | 8                         | Bedroom                         |                   |                  |              |              |              |              | Yes        | 2          |
|               | 9                         | Apparel                         |                   |                  |              |              |              |              | Yes        | 4          |
|               | 10                        | Shirts                          |                   |                  |              |              |              |              | Yes        | 1          |

Vendor can add multiple level categories. Click to New Category button to add new category.

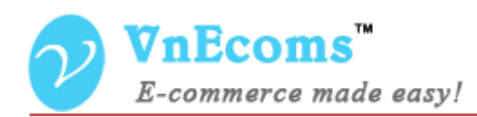

| n VnEcoms Vendo                    | or Panel                     | د               | 🐍 My Account | 🔤 Messages 👻 | Configuration | ✦Logout |
|------------------------------------|------------------------------|-----------------|--------------|--------------|---------------|---------|
| 🎓 Dashboard 📶 Sales 📫 Cat          | alog 🌻 Credit 🔹 Advanced Faq | News            |              |              |               |         |
| 🔒 Home 🚿 Catalog 🚿 Manage Categori | es 〉 Edit Category           |                 |              |              |               |         |
| Category Information               | Edit Category 'Cellphone     | 5'              | 0 8          | Back Reset   | Save Cate     | egory   |
| Category information               |                              |                 |              |              |               |         |
|                                    | Category information         |                 |              |              |               |         |
|                                    | Name *                       | Cellphones      |              |              |               |         |
|                                    | Parent Category              | Electronics     |              | ~            |               |         |
|                                    | Is Active                    | Yes             |              | <b>v</b>     |               |         |
|                                    | Sort order *                 | 0               |              |              |               |         |
|                                    | Url Key                      | cellphones      |              |              |               |         |
|                                    | Description                  |                 |              |              |               |         |
|                                    |                              |                 |              |              |               |         |
|                                    |                              |                 |              |              |               |         |
|                                    | Page Layout                  | No layout updat | ies          | ~            |               |         |
|                                    | Hide All Products            | No              |              | ¥            |               |         |

Vendor need to set general information of category : name, parent category, is active, sort order, description. Vendor can also set the URL key and Meta information for the category. It's great feature for SEO.

Vendor can also change the layout of the category to 1 column, 2 columns left, 2 columns right or 3 columns.

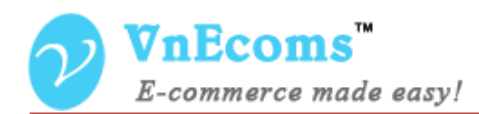

### III. Vendor Category Page

On vendor home page customer will see the list of categories.

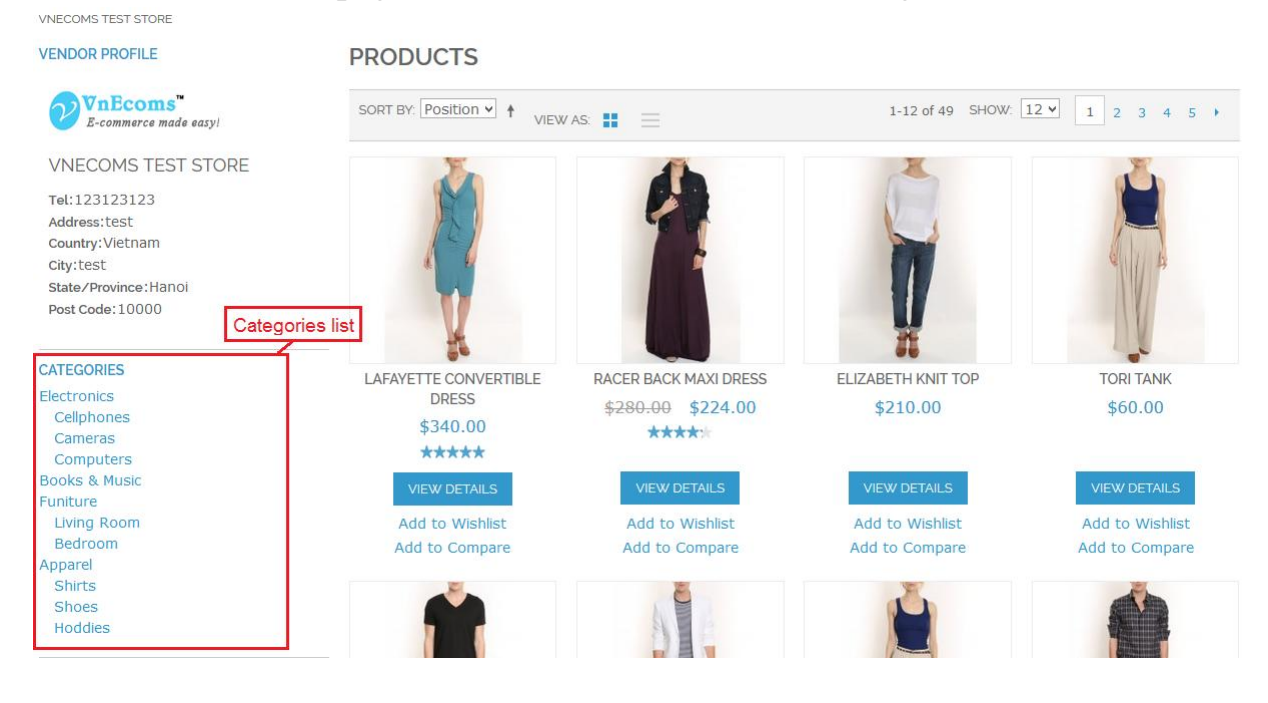

#### Click on a category link to see all products of that category.

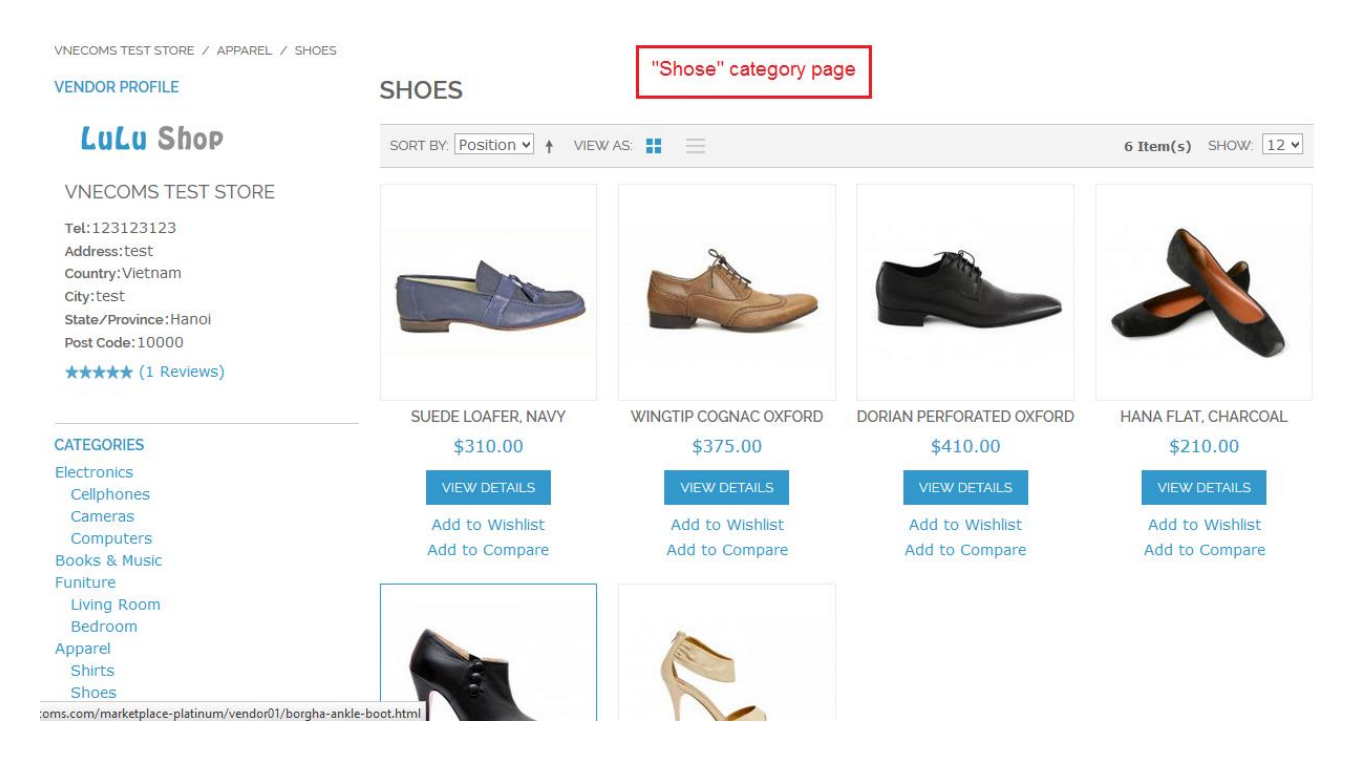

© 2014 www.vnecoms.com. All Rights Reserved..

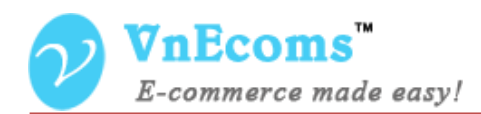

## IV. Support.

If you need support or have questions directly related to Marketpace extension, please use our Online Message Form to contact our support team or send us an email at: <a href="mailto:support@vnecoms.com">support@vnecoms.com</a>.

Best Regards, **VnEcoms Team**